## **Requesting Security Roles**

In this simulation you will complete the basic steps for requesting security roles.

1.Navigate through Nav Bar > Main Menu > Access Request System.

- 2.Click the Manage Requests link.
- 3.Enter the desired information into the UF ID field. Enter a valid value e.g. "50223670".
- 4.Click the **Look up icon**.
- 5.Click the **50223670** link.
- 6.Click the **Add button**.
- 7.Click the scroll bar to move to the bottom of the screen.
- 8.Click the Add button to create a new row.
- **NOTE:** You can also add mulitple blank rows by clicking the **add button** repeatedly.
- 9.Enter "UF\_ER" into the Role Name field.
- 10.Notice this brings up all roles that begin with "UF\_ER". Click the **UF\_ER\_FI\_ASSET\_MGMT** link.
- 11.Adding in Requester Comments next to each role is an effective way to communicate with approvers. You should include any information that will assist approvers in making a decision regarding your request.

For the purposes of this activity, we will skip this step.

- 12. You can also enter Requester Comments in the field shown here.
- 13.Click the **Add a new row** button to continue.

- 14.Click the Look up Role Name button.
- 15.Click the Role Name list.
- 16.Click the **contains** list item.
- 17.Enter "Cashier" into the Role Name field.
- 18.Click the Look Up button.
- 19.Click the **UF\_AR\_CASHIER** link.
- 20. The role is added to the next row.
- 21.Click the Submit for Approval button.
- 22.You have now completed the basic steps for requesting security roles.